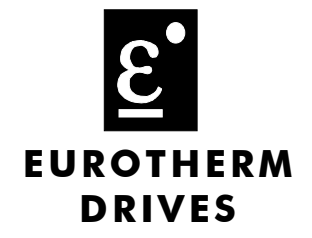

# Siemens Apogee P1 Communications Interface

Technical Manual HA470909 Issue 1

Compatible with Version 1.x Software

© Copyright Eurotherm Drives Limited 2003

All rights strictly reserved. No part of this document may be stored in a retrieval system, or transmitted in any form or by any means to persons not employed by a Eurotherm Drives company without written permission from Eurotherm Drives Ltd.

Although every effort has been taken to ensure the accuracy of this document it may be necessary, without notice, to make amendments or correct omissions. Eurotherm Drives cannot accept responsibility for damage, injury, or expenses resulting therefrom.

## **Safety Information**

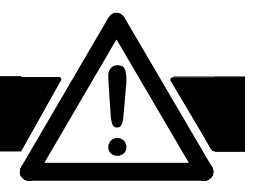

Please read this information BEFORE installing the equipment.

### **Intended Users**

This manual is to be made available to all persons who are required to install, configure or service equipment described herein, or any other associated operation.

The information given is intended to highlight safety issues, and to enable the user to obtain maximum benefit from the equipment.

## **Application Area**

The equipment described is intended for industrial motor speed control utilising AC induction or AC synchronous machines.

#### Personnel

Installation, operation and maintenance of the equipment should be carried out by qualified personnel. A qualified person is someone who is technically competent and familiar with all safety information and established safety practices; with the installation process, operation and maintenance of this equipment; and with all the hazards involved.

## REFER TO YOUR MAIN PRODUCT MANUAL FOR SPECIFIC SAFETY INFORMATION ABOUT THE DEVICE YOU ARE CONTROLLING

### WARRANTY

Eurotherm Drives warrants the goods against defects in design, materials and workmanship for the period of 12 months from the date of delivery on the terms detailed in Eurotherm Drives Standard Conditions of Sale IA058393C.

Eurotherm Drives reserves the right to change the content and product specification without notice.

## Contents

#### Contents

1

## SIEMENS APOGEE TECHNOLOGY OPTION

| A System Overview                             | 1        |
|-----------------------------------------------|----------|
| Protocol                                      | 1        |
| Product Features                              | 1        |
| Size Notation – Part Numbers                  | 1        |
|                                               |          |
| Installation                                  | 2        |
| Apogee P1 FLN Communication Module (HVAC10)   | 2        |
| PLC/SCADA Supervisor (4-wire only)            | 2        |
| Cable Specification                           | 2        |
| Cable Routing                                 | 2        |
| Earthing/Grounding                            | 2        |
| User Connections to the Main Serial Port (P1) | 3        |
| DIL Switch (SW1) Settings                     | 3        |
| Terminators                                   | 3        |
| Terminal Block (TB1) Connections              | 4        |
| Fitting and Connecting to the Technology Box  | 4        |
| Wiring Diagrams                               | 5        |
| Initial Check for Connection                  | 7        |
| Understanding the LED Indications             | 7        |
|                                               |          |
| Initial Set-up for Apogee P1                  | 9        |
| Configuring the Drive                         | 9        |
| Troublochecting                               | 11       |
|                                               | ····· II |
| Point Database for Siemens Apogee PI          | 12       |
| roint Database Cross Reference                | I4       |

## SIEMENS APOGEE TECHNOLOGY OPTION

## **A System Overview**

The Apogee P1 Technology Option provides a serial data port, allowing VSDs (variable speed drives) to be linked to form a network. Using a PLC/SCADA or other intelligent device, this network can be continuously controlled to provide supervision and monitoring for each VSD in the system.

With each unit under local control, the central supervisor performs only periodic setpoint updating, control sequencing and data collection.

In the system, the PLC/SCADA supervisor acts as the Master, and the VSD as the Slave.

The network of VSDs can be set-up using each unit's MMI/Operator Station.

#### Advantages with this type of control system

- 1. Multi-wire analog transmission from a central programmable controller is replaced by a bussed digital system using serial data transmission over differential twisted-pair wires.
- 2. Digital transmission is fundamentally less noise-prone than analog methods, and the accuracy of the transmitted data is unaffected by the transmission medium. The use of intelligent devices at either end of the data link allows error checking to be used. This virtually eliminates the effects of electrical noise on data integrity. It is therefore possible to issue setpoints to drives with much higher accuracy using this method.
- 3. The communication standard used allows up to 32 drives to be connected to a single link which can be driven from a computer serial port.
- 4. The chosen standard and protocol are compatible with other Eurotherm Group products. Temperature controls, process controls, data loggers and drives can communicate easily with a common supervisory system.

### Protocol

This card communicates using the Siemens Apogee P1 protocol. Any connections made to it most comply with this protocol. Every effort has been made to maintain compatibility with devices using this protocol.

### **Product Features**

• Suitable for use with:

HVAC10 Drive Products software version 4.6 onwards

- Connection using 2 or 4-wire shielded twisted pair (RS485)
- Configured using Function Block inputs
- Protocol tag access for defined P1 parameters

### Size Notation – Part Numbers

Size 1 HVAC10 drives use the 6053/APOG Apogee Technology Box.

All Size 2 and 3 HVAC10 drives use the 6055/APOG Apogee Technology Box.

#### WARNING!

Before installing, ensure that the drive and all wiring is electrically isolated and cannot be made "live" unintentionally by other personnel.

Wait 5 minutes after disconnecting power before working on any part of the system or removing the covers from the Drive.

## Apogee P1 FLN Communication Module (HVAC10)

You can create a network of drives by linking a Master (PLC or Apogee controller) to one or more HVAC10 drives fitted with this module.

Plug this Communication Module on to the front of the HVAC10 drive by removing its terminal cover and fitting the product to the right-most Technology Box position.

Wiring is very simple - all connections are SELV (Safe Extra Low Voltage).

It is possible to establish serial communications without adhering to the following recommendations, however, the recommendations will promote greater reliability.

### **PLC/SCADA** Supervisor (4-wire only)

If possible, avoid using a PLC/SCADA supervisor which take its transmitter to a high impedance state (tri-state) when idling. If it is unavoidable, then it is essential to use properly screened cable.

### **Cable Specification**

Use cable which has two twisted pairs, with each pair individually screened as shown. The characteristic impedance should be in the range 100 to 165 Ohms.

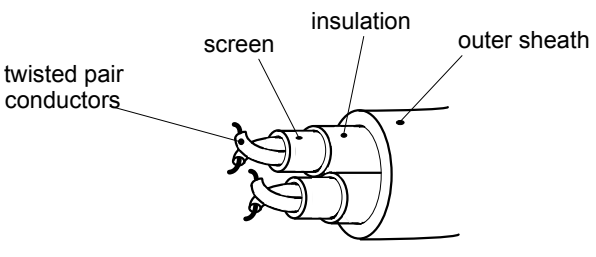

| Recommended Cable Specification |                               |  |
|---------------------------------|-------------------------------|--|
| Characteristic Impedance        | 100-165Ω at 3-20MHz           |  |
| Cable Capacitance               | <30pF/m                       |  |
| Core Diameter                   | 0.34mm² (22 AWG)              |  |
| Cable Type                      | Twisted pair cable            |  |
| Resistance                      | <110Ω/km                      |  |
| Shielding                       | Copper braid, or braid & foil |  |

**Note:** One example: Belden B3079A cable meets the above specification.

## **Cable Routing**

Daisy chain one drive to the next. The supervisor should be at one end of the run. Avoid spurs.

## **Earthing/Grounding**

Connect the screens of both pairs of wires to ground at the supervisor. If possible, connect the supervisor's transmitter/receiver 0V reference to earth. Connect all screens as shown in the following diagrams.

## User Connections to the Main Serial Port (P1)

The serial port on the Option allows the following Apogee P1 links to be made.

|                                         | RS485              |                 |
|-----------------------------------------|--------------------|-----------------|
| Electrical Connections                  | 4-wire             | 2-wire          |
|                                         | differential       | differential    |
| Number of transmitters and transceivers | 32 drivers         | 32 transceivers |
| allowed per differential pair of wires  | 32 receivers       |                 |
| Maximum cable length                    | 4000ft/1200 metres |                 |

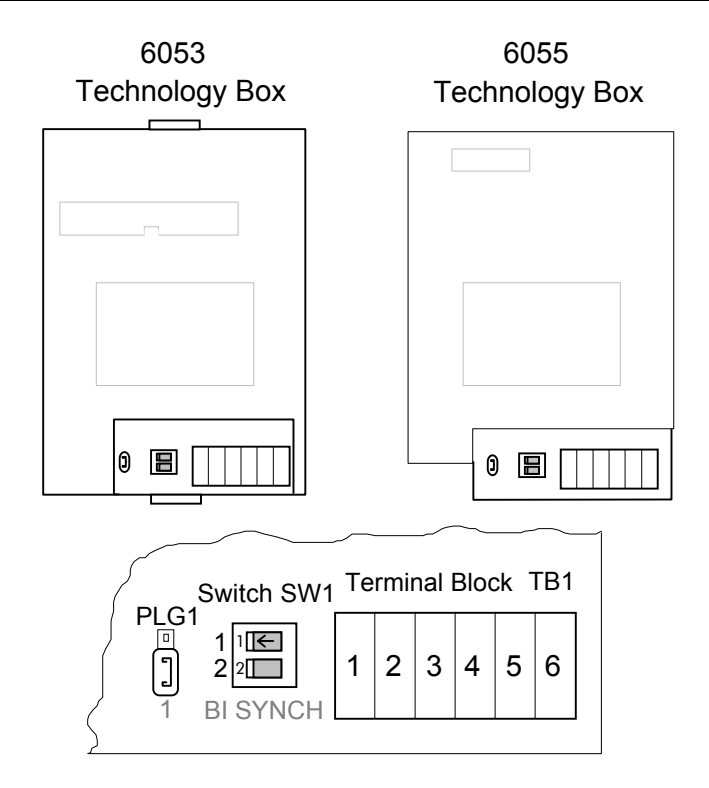

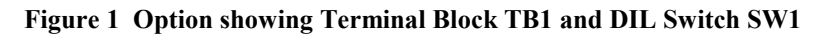

## **DIL Switch (SW1) Settings**

Set this switch to select 2-wire or 4-wire operation, and to switch in a terminator for the last drive in the system.

| Switch | Status | Description              | Switch SW |
|--------|--------|--------------------------|-----------|
| 1      | OFF    | 4-wire (default)         | OFF       |
|        | ON     | 2-wire                   |           |
| 2      | OFF    | Terminator out (default) |           |
|        | ON     | Terminator in            | 2         |

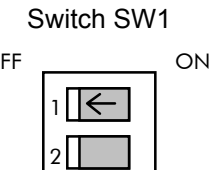

### **Terminators**

- The unit logically furthest from the supervisor must have switch 2 set to ON. ٠
- All other units in the system must have switch 2 set to OFF. •

The supervisor's receiver input should also have a terminating resistor, chosen to match the characteristic impedance of the cable, typically 100 to 165 Ohms.

## **Terminal Block (TB1) Connections**

| Terminal No. | 2-Wire Designation               | 4-Wire Designation               |
|--------------|----------------------------------|----------------------------------|
| 1            | not used                         | ТХВ                              |
| 2            | not used                         | ТХА                              |
| 3            | 0V                               | 0V                               |
| 4            | Cable Screen (except B versions) | Cable Screen (except B versions) |
| 5            | RXB/TXB                          | RXB                              |
| 6            | RXA/TXA                          | RXA                              |

## Fitting and Connecting to the Technology Box

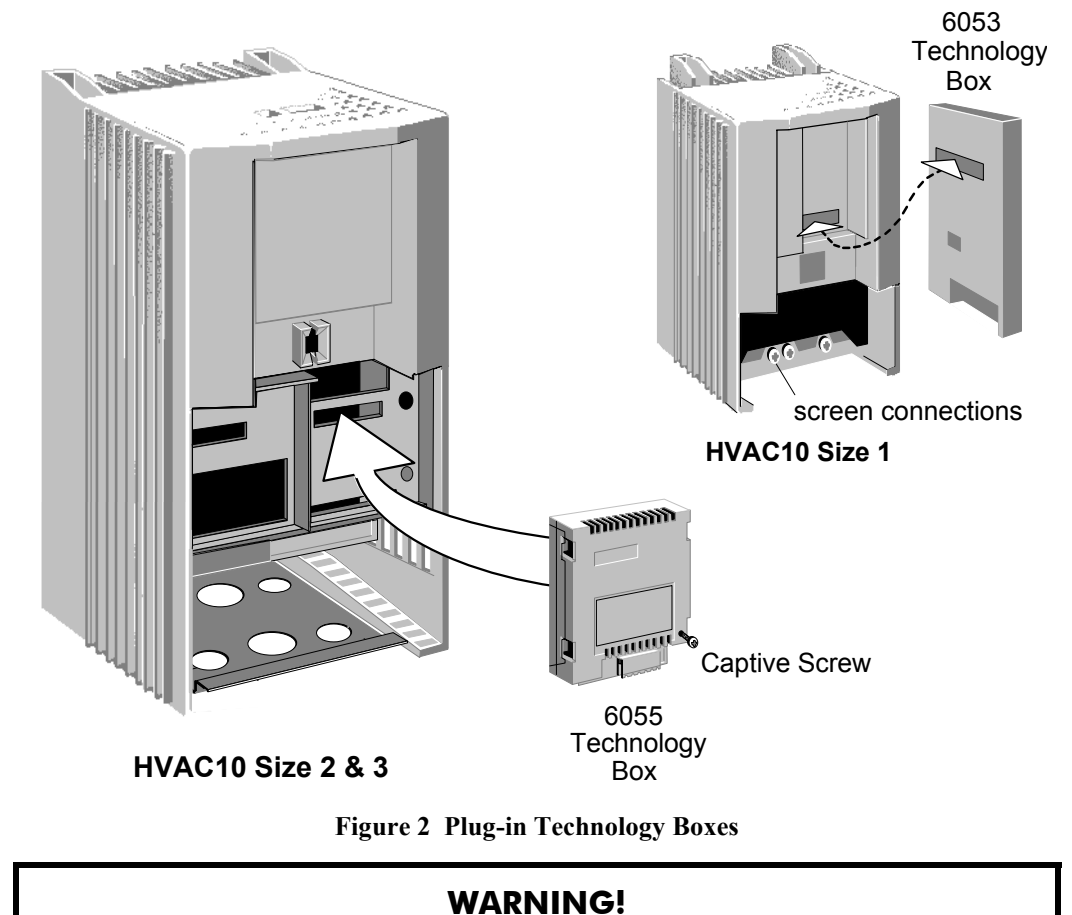

#### **IMPORTANT:** Remember to set the switch positions on the DIL switch, SW1.

The Technology Option plugs into the right-hand position on the front of the drive, or in place of the Operator Station/blank cover (SIZE 1 only).

Ensure that all wiring is isolated.

It can be used with the Operator Station fitted, but for the HVAC10 SIZE 1 unit you must mount the Operator Station remotely using the Panel Mounting Kit with connecting lead (6052). The connecting lead enters the HVAC10 drive through the gland plate.

- Remove the terminal cover and screws.
- On the HVAC10 unit, plug the ribbon cable into the back of the Technology Box and into the socket on the drive.
- Click the Technology Box into place in the recess on the front of the drive. If provided, secure in position by tightening the captive screw on the bottom right hand corner of the Option. On the SIZE 1 unit it will protrude slightly above the standard plastic enclosure.
- Make all user wiring connections. Refer to the Wiring Diagrams.
- Re-fit the terminal cover securely with the screws.

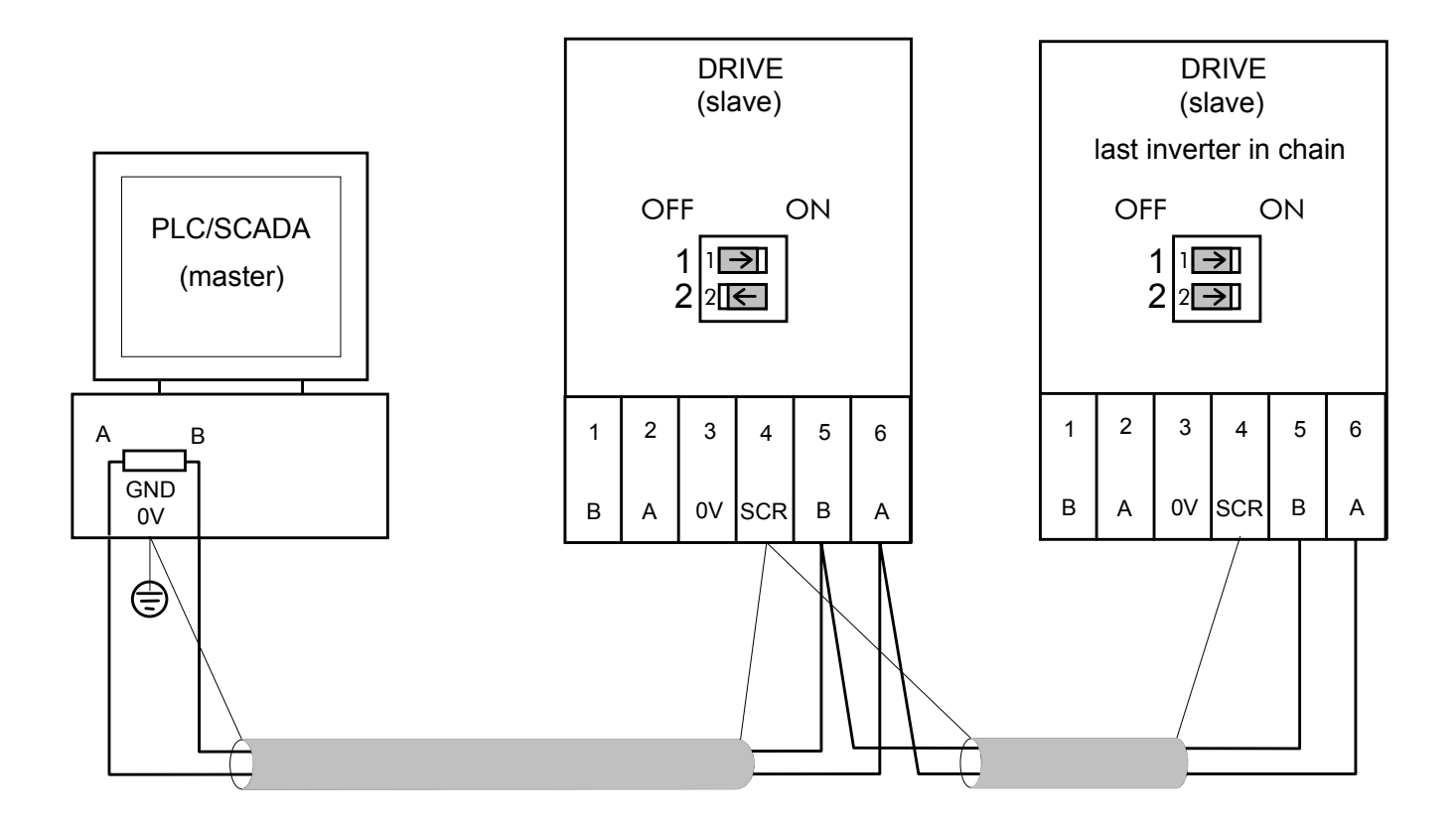

Figure 3 2-Wire Wiring Diagram for the HVAC10 Size 2 & 3 Drive

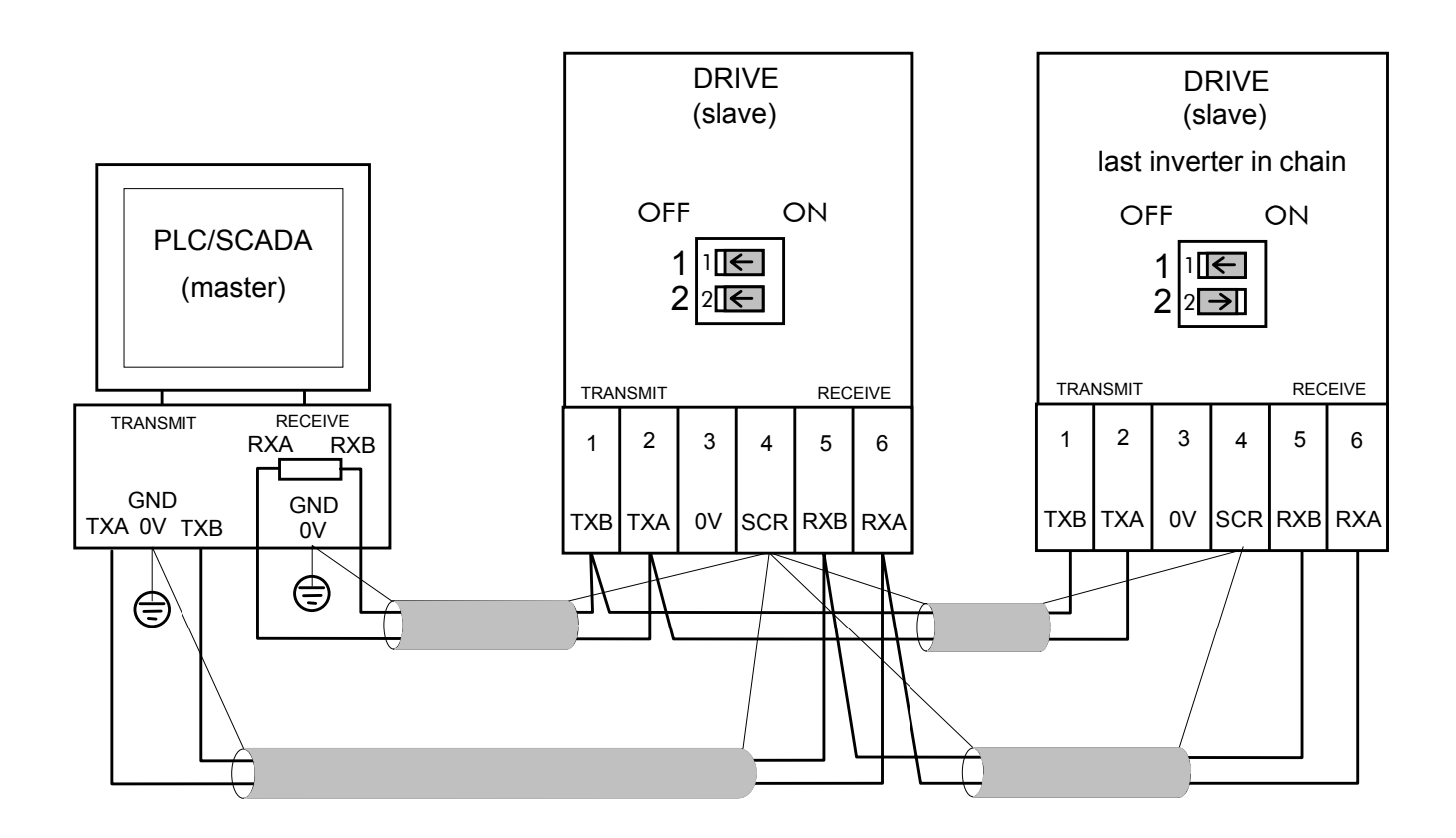

Figure 4 4-Wire Wiring Diagram for the HVAC10 Size 2 & 3 Drive

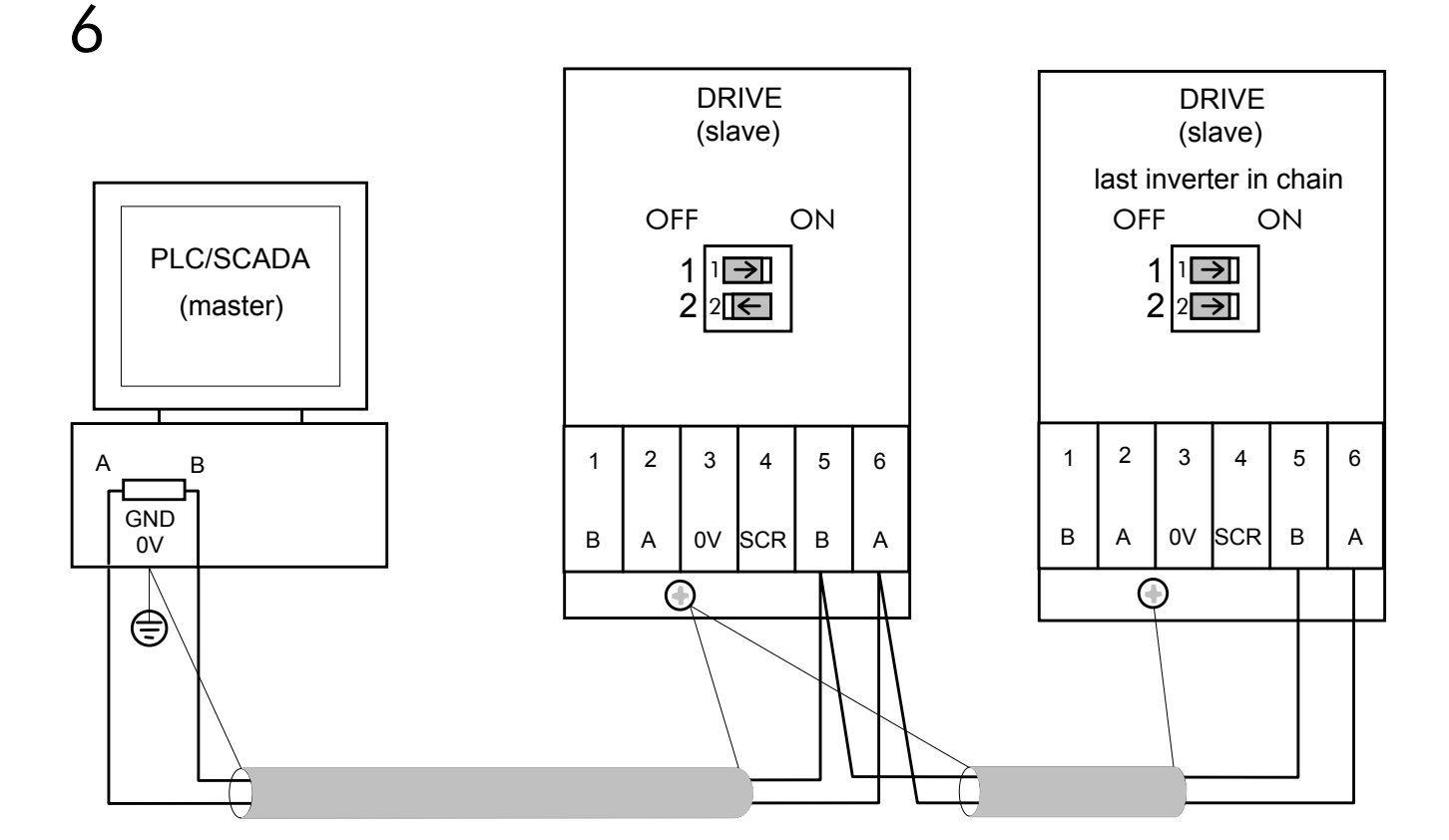

Figure 5 2-Wire Wiring Diagram for the HVAC10 Size 1 Drive

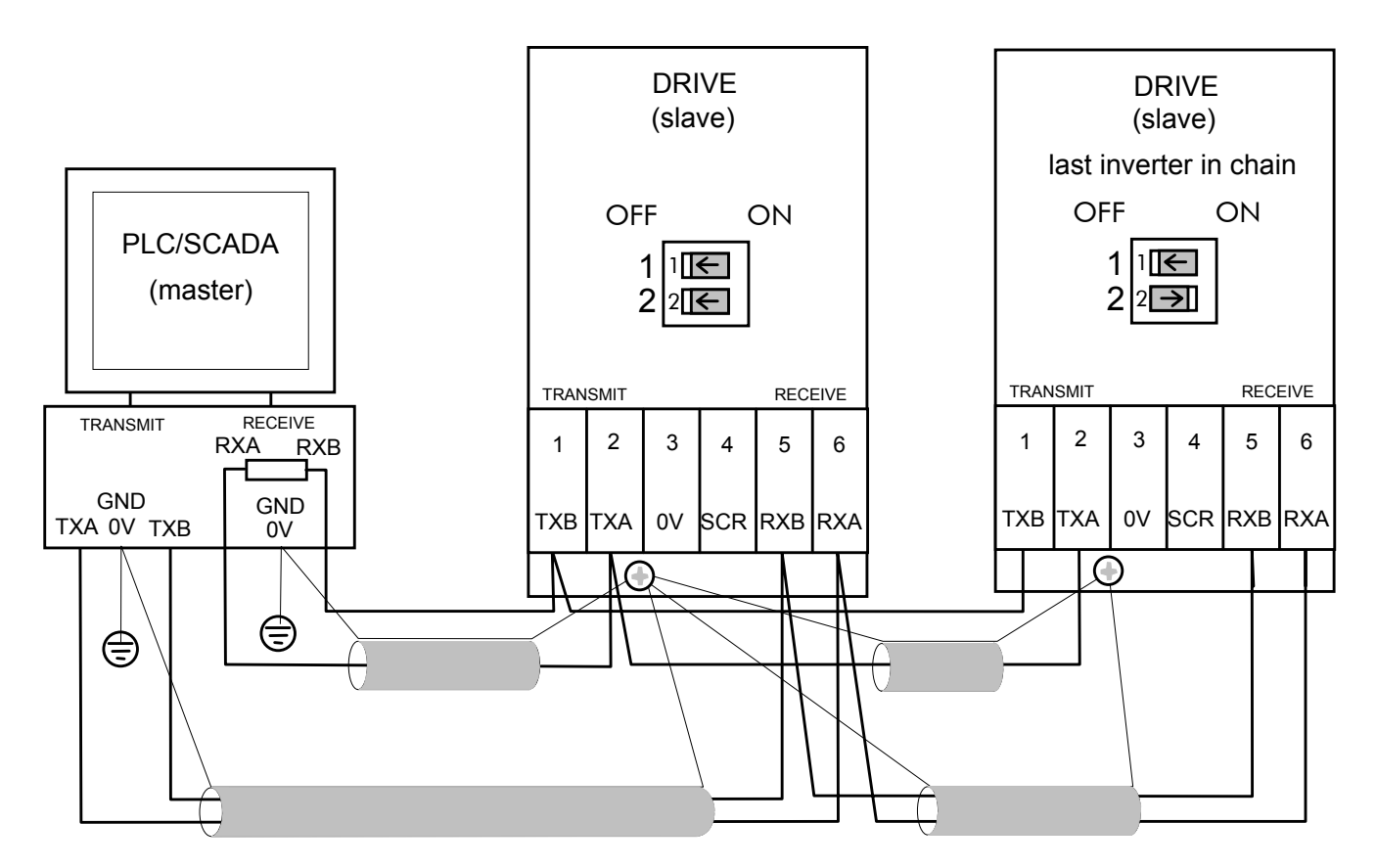

Figure 6 4-Wire Wiring Diagram for the HVAC10 Size 1 Drive

## **Initial Check for Connection**

With the correct connections to the active PLC/SCADA supervisor, the MODULE LED will be ON continuously and the NETWORK LED will indicate the IDLE state with a flash.

| ON    |                    | MODULE LED  |
|-------|--------------------|-------------|
| FLASH | $\bigcirc \bullet$ | NETWORK LED |

## **Understanding the LED Indications**

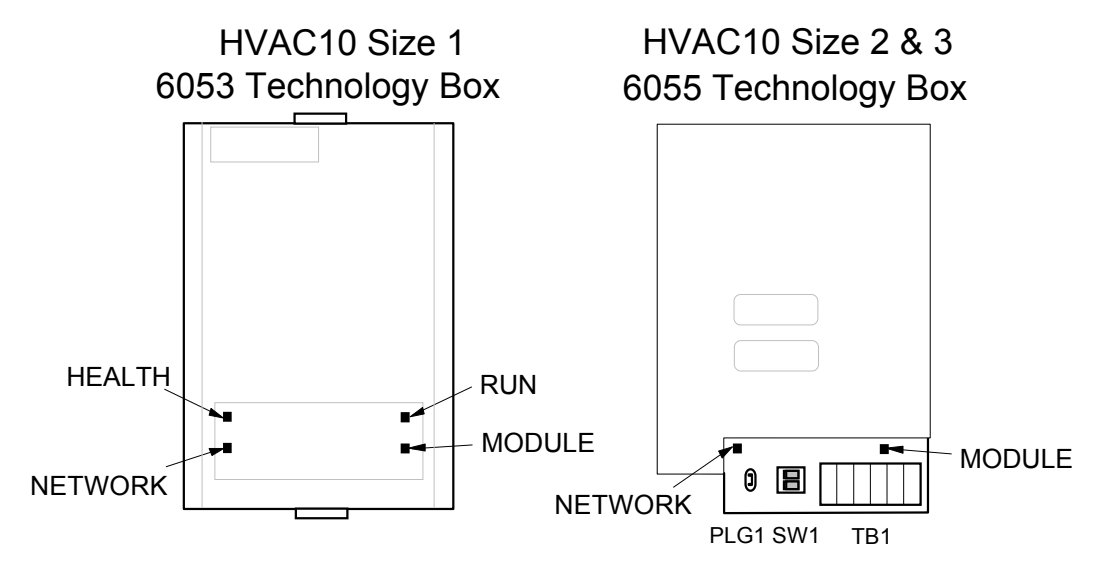

Figure 7 Technology Option LEDs

#### HINT:

The general rule for LED indications is

"ON IS GOOD, OFF IS BAD"

### Health and Run LEDs

#### HVAC10 Size 1 (6053) Technology Box

These LEDs reproduce the indications of the LEDs on the HVAC10 drive that are hidden when the Technology Box is fitted.

#### HVAC10 Size 2 & 3 (6055) Technology Box

The board does not have its own Health or Run LEDs. The LEDs are either on the Operator Station or blank cover.

#### **Module LED**

This indicates the set-up state of the Technology Box. The states indicated are those produced by the FAULT parameter of the TEC OPTION function block.

| Module LED Ind | ication            | FAULT Parameter Indication | Description                                        |
|----------------|--------------------|----------------------------|----------------------------------------------------|
| OFF            | $\bigcirc$         | SELF TEST                  | Initialising                                       |
| SHORT FLASH    | $\bigcirc$         | HARDWARE                   | Hardware fault                                     |
| FLASH          | $\bigcirc \bullet$ | TYPE MISMATCH              | Wrong type or disabled                             |
| LONG FLASH     |                    | PARAMETER                  | Set-up fault, parameter<br>values out-of-range     |
| ON             |                    | NONE                       | Valid set-up, ready for<br>external communications |

### Network LED

This indicates the state of the connected network.

| Network LED Inc | dication   | Description                                                     |
|-----------------|------------|-----------------------------------------------------------------|
| OFF             | $\bigcirc$ | NOT READY/DISABLED: Initialising.                               |
| FLASH           |            | IDLE: No data is being received from Network Control<br>Module. |
| LONG FLASH      |            | SOFT TIMEOUT: Drive not addressed in the last 10 seconds.       |
| ON              |            | OK: Device has been addressed.                                  |

**Note:** The NETWORK LED can only be in the ON state when the MODULE LED is ON continuously, indicating that the Option is ready for external communications.

## **Initial Set-up for Apogee P1**

## **Configuring the Drive**

#### **MMI Menu Map**

- Non-specific MMI view
- I SETUP

## 2 COMMUNICATIONS

3 TEC OPTION TYPE INPUT 1 INPUT 2 INPUT 3 INPUT 4 INPUT 5 FAULT VERSION OUTPUT 1 OUTPUT 2

#### MMI Menu Map MMI view

- I SETUP
- 2 COMMUNICATIONS
- 3 TEC OPTION

| TYPE          |
|---------------|
| PROTOCOL      |
| ADDRESS       |
| BAUD RATE     |
| UNUSED 1      |
| UNUSED 2      |
| FAULT         |
| VERSION       |
| NETWORK STATE |
| NIGHT         |
|               |

Using the Operator Station (MMI) or other suitable PC programming tool, the TEC OPTION function block requires configuring before the Apogee P1 option can be used.

The parameter names/functions in the TEC OPTION function block are inter-dependant and will change with different parameter values and the various Technology Options that can be fitted.

The top function block diagram shows the ConfigEd Lite parameter names, which are also displayed on the MMI if no Technology Option is fitted or an incorrect TYPE is selected for the fitted Technology Option.

ConfigEd Lite is Eurotherm Drives' Windows-based block programming software.

When the TYPE parameter is set to display RS485, the function block parameters take on new identities, as shown in the lower Function Block diagram.

#### **Selecting Siemens Apogee P1**

(Select Advanced view level on the Operator Station and view the TEC OPTION function block).

- Select RS485 in the TYPE parameter
- Select P1 FLN in the PROTOCOL parameter
- Select the node ADDRESS (0 to 31)
- Select the BAUD RATE (default is 4800)
- Check the FAULT parameter for error messages and rectify if necessary

When setting values for parameters from ConfigEd Lite (or other suitable PC programming tool) you are able to select any value in the parameter's range, i.e. -32768 to 32767. If the value is incorrect, i.e. it doesn't correspond to a value that can be set using the MMI, then the FAULT output parameter will be set to PARAMETER.

## **MMI Parameter Descriptions for Apogee P1**

#### TYPE

Range: Enumerated - see below

Selects the type of Technology Option. The TYPE parameter is automatically set when defaults are loaded if a Technology Option is present.

Enumerated Value : Type

- 0 : NONE
- 1 : RS485
- 2 : PROFIBUS DP
- 3 : LINK
- 4 : DEVICENET
- 5 : CANOPEN
- 6 : LONWORKS
- 7 : CONTROLNET
- 8 : MODBUS PLUS
- 9 : ETHERNET

#### PROTOCOL

Selects the protocol to be used.

Enumerated Value : Protocol

0 : EI ASCII 1 : EI BINARY 2 : MODBUS RTU 3 : P1 FLN 4 : METASYS N2 Range: Enumerated - see below

#### ADDRESS

Selects the Node address of this drive.

#### **BAUD RATE**

Selects the Baud Rate.

Enumerated Value : Baud Rate 0 : 4800 (default) 1 : 9600

#### **UNUSED 1**

Parameter not used for this protocol.

#### **UNUSED 2**

Parameter not used for this protocol.

#### FAULT

The fault state of the Technology Option.

#### Enumerated Value : Fault

| 0 : NONE          |
|-------------------|
| 1 : PARAMETER     |
| 2 : TYPE MISMATCH |
| 3 : SELF TEST     |
| 4 : HARDWARE      |
| 5 : MISSING       |

Also refer to Module LED, page 7.

#### VERSION

Range: 0 to 31

Range: Enumerated - see below

Range: Enumerated - see below

no faults parameter out-of-range TYPE parameter not set to RS485 hardware fault - internal hardware fault - external no option fitted

Range: 0x0000 to 0xFFFF

The version of the Technology Option card. If no option is fitted then the version is reset to zero.

#### **NETWORK STATE**

Range: Enumerated - see below

Shows the current Network State of the Technology Option card.

Enumerated Value : Network State

| 0 : OK           | network comms to this device                      |
|------------------|---------------------------------------------------|
| 1 : SOFT TIMEOUT | no comms addressed to this device                 |
|                  | during last 10 seconds.                           |
| 2 : ACTIVITY     | activity on the Serial Port but not to the device |
| 3 : IDLE         | no comms on Serial Port                           |
| 4 : NOT READY    | device not yet initialised for communication      |
| 5 : DISABLED     | Serial communication has been disabled (default)  |
|                  |                                                   |

Also refer to Network LED, page 8.

#### NIGHT

Shows the Night occupancy set by the FLN P1 network.

Range: FALSE/TRUE

## Troubleshooting

| LED Indi   | ications           | Cause/Symptom                                                                                                    | Remedy                                                                                                    |
|------------|--------------------|----------------------------------------------------------------------------------------------------|----------------------------------------------------------------------------------------------------|
| NETWORK    | MODULE             | -                                                                                                    |                                                                                                    |
| (OFF)      |                    | No power at the drive.                                                                                                    | Check and apply power to the drive.                                                                                                    |
|            |                    | Technology Box/Option not installed correctly.                                                                                                    | Check connections between Technology<br>Box/Option and drive. On the HVAC10 Size 1,<br>check the ribbon cable.                                                       |
|            |                    | Hardware fault.<br><b>HVAC10 Size 1 WARNING</b> :<br>Remove the terminal cover and the<br>Technology Box whilst connected to<br>see the drive's HEALTH and RUN<br>LEDs.<br><b>BEWARE OF ELECTRIC SHOCK.</b> | If HEALTH and RUN LEDS are OFF, replace the drive, else replace the Technology Box/Option.                                                                           |
| $\bigcirc$ | $\bigcirc \bullet$ | The self-test has failed.                                                                                                    | Replace the Technology Box/Option.                                                                                                    |
|            |                    | Incorrect Technology Box/Option fitted or selected.                                                                                                    | Fit the correct Technology Box/Option or select the matching value for the TYPE parameter in the TEC OPTION function block. (TYPE = RS485).                          |
|            |                    | Set-up fault. A TEC OPTION parameter is out-of-range.                                                                                                    | Select the correct value for the parameter in the TEC OPTION function block.                                                                                         |
|            |                    | NOT READY/DISABLED:<br>Initialising.                                                                                                    | If this condition persists for longer than 10 seconds<br>check wiring to RXA and RXB terminals. It may be<br>transposed.                                             |
|            |                    | IDLE:<br>No data is being received from<br>Network Control Module.                                                                                                    | Enable the PLC/SCADA application program.<br>Check that switch SW1:1 is ON, i.e. selected for 2-<br>wire operation.<br>Check power for all equipment on the network, |
|            |                    |                                                                                                    |                                                                                                    |
|            |                    | SOFT TIMEOUT:<br>Drive not addressed in the last 10<br>seconds.                                                                                                    | Check the PLC/SCADA program is running.                                                                                                    |
|            |                    | ОК                                                                                                    |                                                                                                    |

| Point<br>Number | Point<br>Type | Subpoint Name | Factory Default<br>(SI Units) | Engr. Units<br>(SI Units) | Slope<br>(SI Units) | Intercept<br>(SI Units) | On Text | Off Text |
|-----------------|---------------|---------------|-------------------------------|---------------------------|---------------------|-------------------------|---------|----------|
| 1               | LAO           | CTRL ADDRESS  | 1                             | -                         | 1                   | 0                       | _       | -        |
| 2               | LAO           | ED_HVAC10     | Error! Reference              | -                         | 1                   | 0                       | -       | -        |
| 3               | LAI           | Freq Output   | 0                             | Hz                        | 0.1                 | 0                       | _       | _        |
| 4               | LAI           | Freq Demand   | 0                             | Hz                        | 0.1                 | 0                       | -       | -        |
| 5               | LAI           | Speed         | 0                             | RPM                       | 0.1                 | 0                       | _       | _        |
| 6               | LAI           | Current       | 0                             | А                         | 0.1                 | -1638.3                 | -       | -        |
| 7               | LAI           | Torque        | 0                             | PCT                       | 0.1                 | -1638.3                 | _       | _        |
| 8               | LAI           | Power         | 0                             | Kw                        | 0.1                 | 0                       | -       | -        |
| 10              | LAI           | Drive KWH     | 0                             | KWh                       | 0.1                 | 0                       | _       | _        |
| 12              | LAI           | Runtime       | 0                             | Hrs                       | 1                   | 0                       | _       | _        |
| 13              | LAI           | DC Bus Volts  | 0                             | Volts                     | 1                   | 0                       | _       | _        |
| 14              | LAI           | Output Volts  | 0                             | Volts                     | 1                   | 0                       | _       | _        |
| 20              | LAO           | OVRD Time     |                               | _                         | -                   | -                       | _       | -        |
| 21              | LDI           | Direction     | FWD                           | _                         | 1                   | 0                       | REV     | FWD      |
| 22              | LDO           | Direction SP  | FWD                           | _                         | 1                   | 0                       | REV     | FWD      |
| 23              | LDI           | RUN           | STOP                          | _                         | 1                   | 0                       | RUN     | STOP     |
| 24              | LDO           | RUN SP        | STOP                          | _                         | 1                   | 0                       | RUN     | STOP     |
| 25              | LAO           | Stop Mode     | 0                             | _                         | 1                   | 0                       | _       | _        |
| 27              | LDO           | Coast Stop    | FALSE                         | _                         | 1                   | 0                       | TRUE    | FALSE    |
| 28              | LDO           | Fast Stop     | FALSE                         | _                         | 1                   | 0                       | TRUE    | FALSE    |
| 29              | LDO           | Day.Night     | DAY                           | _                         | 1                   | 0                       | _       | _        |
| 30              | LAO           | Curr Limit    | 150.0                         | PCT                       | 0.1                 | 0                       | -       | -        |
| 31              | LAO           | Accel Time 1  | 10.0                          | SECS                      | 0.1                 | 0                       | _       | _        |
| 32              | LAO           | Decel Time 1  | 10.0                          | SECS                      | 0.1                 | 0                       | _       | _        |
| 33              | LAO           | Stop Decel T  | 10.0                          | SECS                      | 0.1                 | 0                       | _       | _        |
| 34              | LAO           | Fast Decel T  | 0.1                           | SECS                      | 0.1                 | 0                       | _       | _        |
| 35              | LDO           | Run Enable    | ENABLE                        | _                         | 1                   | 0                       | ENABLE  | DISABL   |
| 37              | LAO           | Reference SP  | 0                             | PCT                       | 0.1                 | -1683.3                 | _       | _        |
| 40              | LDI           | O/P Relay 1   | OFF                           | _                         | 1                   | 0                       | ON      | OFF      |
| 41              | LDI           | O/P Relay 1   | OFF                           | _                         | 1                   | 0                       | ON      | OFF      |
| 42              | LDI           | O/P Relay 3   | OFF                           | _                         | 1                   | 0                       | ON      | OFF      |
| 44              | LDO           | Flycatch EN   | FALSE                         | _                         | 1                   | 0                       | TRUE    | FALSE    |
| 45              | LDI           | Flycatching   | FALSE                         | _                         | 1                   | 0                       | TRUE    | FALSE    |

## Point Database for Siemens Apogee P1

a. Points not listed are not used in this application.

b. A single value in a column means that the value is the same in English units and in SI units.

c. Point numbers that appear in brackets  $\{\ \}$  may be unbundled at the field panel.

continued on next page...

## Point Database for Siemens Apogee P1 cont.

| 50                   |            |                      |           |          |      |         |        |        |
|----------------------|------------|----------------------|-----------|----------|------|---------|--------|--------|
| E 4                  | LAO        | Analog 1 Out         | 0         | PCT      | 0.01 | -163.83 | -      | I      |
| 51                   | LAO        | Analog 2 Out         | 0         | PCT      | 0.01 | -163.83 | _      | -      |
| 52                   | LAO        | Analog 3 Out         | 0         | PCT      | 0.01 | -163.83 | -      | -      |
| 53                   | LAI        | Analog In 1          | 0         | PCT      | 0.01 | -163.83 | _      | _      |
| 54                   | LAI        | Analog In 2          | 0         | PCT      | 0.01 | -163.83 | -      | -      |
| 55                   | LAI        | Analog In 3          | 0         | PCT      | 0.01 | -163.83 | _      | _      |
| 56                   | LAI        | Analog In 4          | 0         | PCT      | 0.01 | -163.83 | -      | -      |
| 60                   | LAO        | S/W Speed SP         | 0         | PCT      | 0.1  | 0       | -      | -      |
| 61                   | LDO        | S/W Spd Sel          | HW        | _        | 1    | 0       | SW     | HW     |
| 63                   | LAO        | PID Ref              | 0         | PCT      | 0.1  | 0       | -      | -      |
| 64                   | LAI        | PID Feedback         | 0         | PCT      | 0.1  | 0       | _      | _      |
| 65                   | LAI        | PID output           | 0         | PCT      | 0.1  | 0       | -      | -      |
| 67                   | LAO        | Preset Spd 1         | 0         | PCT      | 0.1  | 0       | -      | -      |
| 68                   | LAO        | Preset Spd 2         | 0         | PCT      | 0.1  | 0       | -      | -      |
| 69                   | LAO        | Preset Spd 3         | 0         | PCT      | 0.1  | 0       | -      | -      |
| 75                   | LDO        | Preset Sel           | MAIN      | _        | 1    | 0       | PRESET | MAIN   |
| 77                   | LDI        | Purge                | NORMAL    | _        | 1    | 0       | PURGE  | NORMAL |
| 79                   | LDI        | Tripped              | FALSE     | _        | 1    | 0       | TRUE   | FALSE  |
| 80                   | LDO        | Reset Fault          | OK        | -        | 1    | 0       | RESET  | OK     |
| 81                   | LAO        | Net Timeout          | 0         | SECS     | 0.1  | 0       | -      | I      |
| 82                   | LDI        | Auto Mode            | AUTO      | -        | 1    | 0       | AUTO   | MANUAL |
| 85                   | LAO        | Skip Freq 1          | 0         | Hz       | 0.1  | 0       | -      | Ι      |
| 86                   | LAO        | Band 1               | 0         | Hz       | 0.1  | 0       | -      | I      |
| 87                   | LAO        | Skip Freq 2          | 0         | Hz       | 0.1  | 0       | _      | -      |
| 88                   | LAO        | Band 2               | 0         | Hz       | 0.1  | 0       | -      | I      |
| 89                   | LAO        | Skip Freq 3          | 0         | Hz       | 0.1  | 0       | -      | -      |
| 90                   | LAO        | Band 3               | 0         | Hz       | 0.1  | 0       | _      | Ι      |
| 91                   | LAO        | Skip Freq 4          | 0         | Hz       | 0.1  | 0       | -      | Ι      |
|                      | LAO        | Band 4               | 0         | Hz       | 0.1  | 0       | _      | _      |
| 92                   |            | AR Enable            | FALSE     | _        | 1    | 0       | TRUE   | FALSE  |
| 92<br>94             | LDO        |                      | -         |          |      |         |        |        |
| 92<br>94<br>95       | LAO        | AR attempts          | 5         | _        | 0.1  | 0       | _      | _      |
| 92<br>94<br>95<br>96 | LAO<br>LAO | AR attempts AR Delay | 5<br>10.0 | –<br>Sec | 0.1  | 0       | -      | -      |

a. Points not listed are not used in this application.

b. A single value in a column means that the value is the same in English units and in SI units.

c. Point numbers that appear in brackets { } may be unbundled at the field panel.

## **Point Database Cross Reference**

| Point Number | Subpoint Name | Parameter                                       |  |  |
|--------------|---------------|-------------------------------------------------|--|--|
| 1            | CTRL ADDRESS  | Setup/Communications/Tec Option/Address         |  |  |
| 2            | ED_HVAC10     |                                                 |  |  |
| 3            | Freq Output   | Setup/Motor Control/Pattern Gen/Drive Frequency |  |  |
| 4            | Freq Demand   | Setup/Seq & Ref/Reference/Speed Demand          |  |  |
| 5            | Speed         | Setup/Motor Control/Feedbacks/Speed Feedback    |  |  |
| 6            | Current       | Setup/Motor Control/Feedbacks/Motor Current     |  |  |
| 7            | Torque        | Setup/Motor Control/Feedbacks/Torque Feedback   |  |  |
| 8            | Power         | Setup/Motor Control/Motor Data/Power            |  |  |
| 10           | Drive KWH     |                                                 |  |  |
| 12           | Runtime       |                                                 |  |  |
| 13           | DC Bus Volts  | Setup/Motor Control/Feedbacks/DC Link Volts     |  |  |
| 14           | Output Volts  | Setup/Motor Control/Feedbacks/Terminal Volts    |  |  |
| 20           | OVRD Time     |                                                 |  |  |
| 21           | Direction     | Setup/Seq & Ref/Reference/Reverse               |  |  |
| 22           | Direction SP  | Setup/Inputs & Outputs/Dig In/Dig In 4/Invert   |  |  |
| 23           | RUN           | Setup/Seq & Ref/Sequencing Logic/Running        |  |  |
| 24           | RUN SP        | Setup/Seq & Ref/Sequencing Logic/Run Forward    |  |  |
| 25           | Stop Mode     | Setup/Seq & Ref/Reference Stop/Run Stop Mode    |  |  |
| 27           | Coast Stop    | Setup/Seq & Ref/Sequencing Logic/Not Coast Stop |  |  |
| 28           | Fast Stop     | Setup/Seq & Ref/Sequencing Logic/Not Fast Stop  |  |  |
| 29           | Day.Night     | Setup/Communications/Tec Option/Night           |  |  |
| 30           | Curr Limit    | Setup/Motor Control/Current Limit/Current Limit |  |  |
| 31           | Accel Time 1  | Setup/Seq & Ref/Reference Ramp/Accel Time       |  |  |
| 32           | Decel Time 1  | Setup/Seq & Ref/Reference Ramp/Decel Time       |  |  |
| 33           | Stop Decel T  | Setup/Seq & Ref/Reference Stop/Stop Time        |  |  |
| 34           | Fast Decel T  | Setup/Seq & Ref/Reference Stop/Fast Stop Time   |  |  |
| 35           | Run Enable    | Setup/Seq & Ref/Sequencing Logic/Drive Enable   |  |  |
| 37           | Reference SP  | Setup/Seq & Ref/Reference/Speed Setpoint        |  |  |
| 40           | O/P Relay 1   | Setup/Inputs & Outputs/Dig Out/Dig Out 1/Value  |  |  |
| 41           | O/P Relay 1   | Setup/Inputs & Outputs/Dig Out/Dig Out 2/Value  |  |  |
| 42           | O/P Relay 3   | Setup/Inputs & Outputs/Dig Out/Dig Out 3/Value  |  |  |
| 44           | Flycatch EN   | Setup/Motor Control/Flycatching/Enable          |  |  |
| 45           | Flycatching   | Setup/Motor Control/Flycatching/Active          |  |  |
| 50           | Analog 1 Out  | Setup/Inputs & Outputs/An Out/An Out 1/Value    |  |  |
| 51           | Analog 2 Out  | Setup/Inputs & Outputs/An Out/An Out 2/Value    |  |  |
| 52           | Analog 3 Out  | Setup/Inputs & Outputs/An Out/An Out 3/Value    |  |  |
|              |               | continued on next page                          |  |  |

## Point Database Cross Reference cont.

| 53 | Analog In 1  | Setup/Inputs & Outputs/An Input/An Input 1/Value   |
|----|--------------|----------------------------------------------------|
| 54 | Analog In 2  | Setup/Inputs & Outputs/An Input/An Input 2/Value   |
| 55 | Analog In 3  | Setup/Inputs & Outputs/An Input/An Input 3/Value   |
| 56 | Analog In 4  | Setup/Inputs & Outputs/An Input/An Input 4/Value   |
| 60 | S/W Speed SP | Setup/Misc/Value Func/Value Func 5/Input B         |
| 61 | S/W Spd Sel  | Setup/Misc/Value Func/Value Func 5/Input C         |
| 63 | PID Ref      | Setup/Setpoint Funcs/PID/Setpoint                  |
| 64 | PID Feedback | Setup/Setpoint Funcs/PID/Feedback                  |
| 65 | PID output   | Setup/Setpoint Funcs/PID/PID Output                |
| 67 | Preset Spd 1 | Setup/Setpoint Funcs/Preset/Preset 1/Input 2       |
| 68 | Preset Spd 2 | Setup/Setpoint Funcs/Preset/Preset 1/Input 1       |
| 69 | Preset Spd 3 | Setup/Setpoint Funcs/Preset/Preset 1/Input 3       |
| 75 | Preset Sel   | Setup/Setpoint Funcs/Preset/Preset 1/Select Input  |
| 77 | Purge        | Setup/Misc/Value Func/Value Func 3/Input C         |
| 79 | Tripped      | Setup/Seq & Ref/Sequencing Logic/Tripped           |
| 80 | Reset Fault  | Setup/Seq & Ref/Sequencing Logic/Remote Trip Reset |
| 81 | Net Timeout  | Setup/Seq & Ref/Comms Control/Comms Timeout        |
| 82 | Auto Mode    | Setup/Seq & Ref/Local Control/Remote Seq           |
| 85 | Skip Freq 1  | Startup/Setpoint Funcs/Skip Frequencies/Freq 1     |
| 86 | Band 1       | Startup/Setpoint Funcs/Skip Frequencies/Band 1     |
| 87 | Skip Freq 2  | Startup/Setpoint Funcs/Skip Frequencies/Freq 2     |
| 88 | Band 2       | Startup/Setpoint Funcs/Skip Frequencies/Band 2     |
| 89 | Skip Freq 3  | Startup/Setpoint Funcs/Skip Frequencies/Freq 3     |
| 90 | Band 3       | Startup/Setpoint Funcs/Skip Frequencies/Band 3     |
| 91 | Skip Freq 4  | Startup/Setpoint Funcs/Skip Frequencies/Freq 4     |
| 92 | Band 4       | Startup/Setpoint Funcs/Skip Frequencies/Band 4     |
| 94 | AR Enable    | Setup/Seq & Ref/Auto Restart/Enable                |
| 95 | AR attempts  | Setup/Seq & Ref/Auto Restart/Attempts              |
| 96 | AR Delay     | Setup/Seq & Ref/Auto Restart/Attempt Delay 1       |
| 99 | Error Status |                                                    |

| ISS.               | MODIFICATION               | ECN            | l No. | DATE        | DRAWN      | СНК'D  |
|--------------------|----------------------------|----------------|-------|-------------|------------|--------|
| 1                  | First release of HA470909. | 16             | 656   | 16/04/03    | СМ         | DL     |
|                    |                            |                |       |             |            |        |
|                    |                            |                |       |             |            |        |
|                    |                            |                |       |             |            |        |
|                    |                            |                |       |             |            |        |
|                    |                            |                |       |             |            |        |
|                    |                            |                |       |             |            |        |
|                    |                            |                |       |             |            |        |
|                    |                            |                |       |             |            |        |
|                    |                            |                |       |             |            |        |
|                    |                            |                |       |             |            |        |
|                    |                            |                |       |             |            |        |
|                    |                            |                |       |             |            |        |
|                    |                            |                |       |             |            |        |
|                    |                            |                |       |             |            |        |
|                    |                            |                |       |             |            |        |
|                    |                            |                |       |             |            |        |
|                    |                            |                |       |             |            |        |
|                    |                            |                |       |             |            |        |
|                    |                            |                |       |             |            |        |
|                    |                            |                |       |             |            |        |
|                    |                            |                |       |             |            |        |
|                    |                            |                |       |             |            |        |
|                    |                            |                |       |             |            |        |
|                    |                            |                |       |             |            |        |
|                    |                            |                |       |             |            |        |
|                    |                            |                |       |             |            |        |
| FIRST US           | ED ON                      | MODIFIC        | CATIO | N RECORD    |            |        |
|                    |                            | Siemens        | Apoge | ee P1 Commu | unications |        |
|                    |                            | Interface      | . 3   |             |            |        |
| E EUROTHERM DRIVES |                            | DRAWING NUMBER |       |             |            | SHT. 1 |
|                    |                            | ZZ470909       |       |             |            | OF 1   |
|                    |                            |                |       |             |            |        |